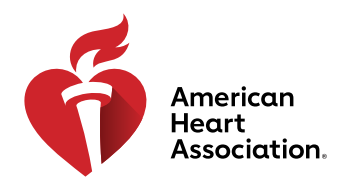

#### استرداد رمز وصول

\*ملحوظة: يتم شراء رموز الوصول للكتب الإلكترونية ومقاطع الفيديو من خلال الموزعين التابعين لجمعية القلب الأمريكية أو إصدار ها بواسطة مراكز التدريب.

- 1. سجِّل الدخول إلى eBooks.Heart.org باستخدام بيانات اعتماد تسجيل الدخول الخاصة بك لدى جمعية القلب الأمريكية.
  - أدخل رمز الوصول الخاص بك في المربع الموجود أعلى يسار الصفحة.

| اختر الله                                 |                                      |                  |                                        | WARNING SIGNS | VOLUNTEER        |
|-------------------------------------------|--------------------------------------|------------------|----------------------------------------|---------------|------------------|
| م 📄 📃 📀 🚨<br>لرئيسية المتجر الرف المساعدة | eBooks<br>American Heart Association |                  |                                        |               |                  |
| تنزیل تطبیق AHA eBook Reader              |                                      |                  |                                        | •             | إدخال كود الوصول |
| منسح                                      | الفئة<br>All ۲                       | أنا<br>فلترة حسب | <b>بحث</b><br>بحث عن عنوان في الكتالوج |               | الكتالوج         |

سيئضاف الكتاب الإلكتروني أو مقطع الفيديو إلى "مساحة التخزين" لديك بعد إدخال الرمز بنجاح.

| اختر اللغة                                                                | WARNING SIGNS VOLUNTEER                                                                                                    |
|---------------------------------------------------------------------------|----------------------------------------------------------------------------------------------------|
| السفدة الرئيسية التلجر الرف الساعد                                        | eBooks<br>American Heart Association                                                                                                    |
| ىتزىل نطبىق AHA eBook Reader تنزيل نطبيق                                  | ادخل كود الوصول •                                                                                                    |
|                                                                           | IVE BLS Provider Manual eBook, International English<br>Product Code : 20-2803   ISBN 13 : 978-1-61669-847-8   التسيق : کتاب الکاروبی                                                          |
|                                                                           | الدليل المراد التكميلية<br>WE BLS Digital<br>Reference.                                                                                                    |
|                                                                           | الوصف                                                                                                    |
| International English (IVE) materials have been adapted for training outs | ide of the United States and Canada. IVE training materials have been updated to include metric<br>units of measure and other references that do not apply to students in the U.S. and Canada. |

تعليمات عرض الكتب الإلكترونية ومقاطع الفيديو الرقمية

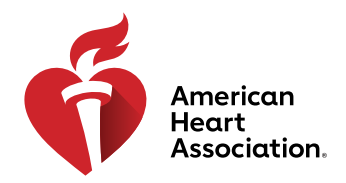

### العرض في متصفح على eBooks.Heart.org

\*ملحوظة: يلّزم الاتصال بالإنترنت لاستخدام خيار العرض هذا. ويجب عرض مقاطع الفيديو في المتصفح ولا تكون متوفرة للتنزيل في الوقت الحالي.

- سجّل الدخول إلى Books.Heart.org باستخدام بيانات اعتماد تسجيل الدخول الخاصة بك لدى جمعية القلب الأمريكية. وسيتم توجيهك تلقائيًا إلى صفحة "مساحة التخزين" عند نجاح تسجيل الدخول.
- حدّد موقع العنصر الذي تم شراؤه وترغب في عرضه من "مساحة التخزين" لديك وانقر فوق الزر "القراءة عبر الإنترنت" (الكتاب الإلكتروني) أو الزر "المشاهدة عبر الإنترنت" (مقطع الفيديو) الموجود أسفل منه لفتحه في المتصفح لديك.
  - حرّر "مساحة التخزين" لديك من خلال تحديد الزر "تحرير مساحة التخزين".

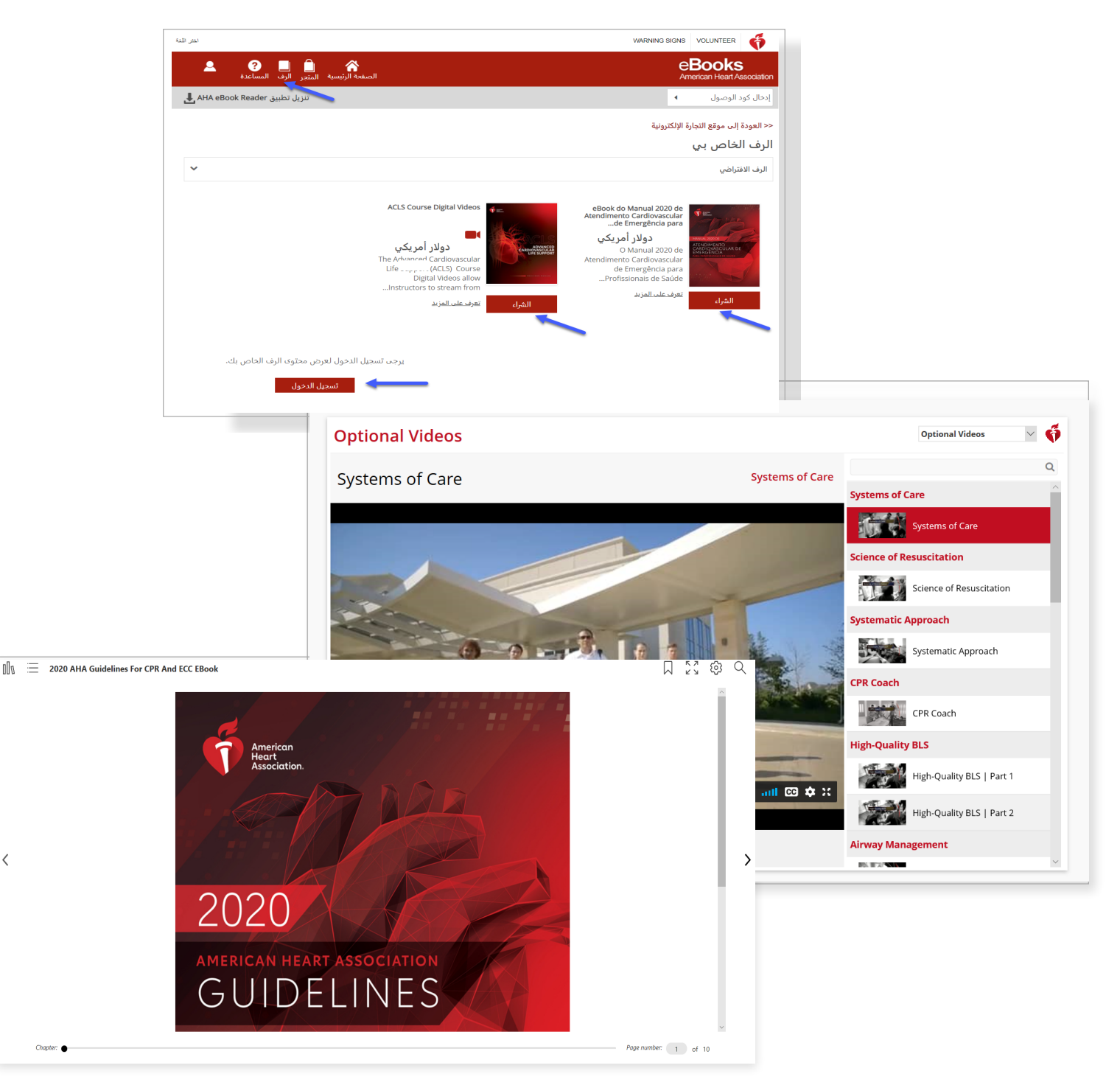

تعليمات عرض الكتب الإلكترونية ومقاطع الفيديو الرقمية

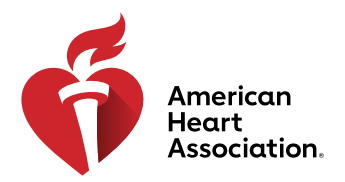

### كيفية تنزيل مقاطع الفيديو الرقمية

- سجِّل الدخول إلى eBooks.Heart.org باستخدام بيانات اعتماد تسجيل الدخول الخاصة بك لدى جمعية القلب الأمريكية.
- حدّد موقع العنصر الذي تم شراؤه وترغب في عرضه من "مساحة التخزين" لديك وانقر فوق الزر "المشاهدة عبر الإنترنت"
  - (مقطع الفيديو) الموجود أسفل منه لفتحه في المتصفح لديك.
  - انقر فوق الزر "تنزيل" الموجود على يمين كل مقطع فيديو.
  - 4. لمسح أي عملية تنزيل، انقر فوق الزر "سلة المهملات" الموجود على يمين مقطع الفيديو الذي تم تنزيله.

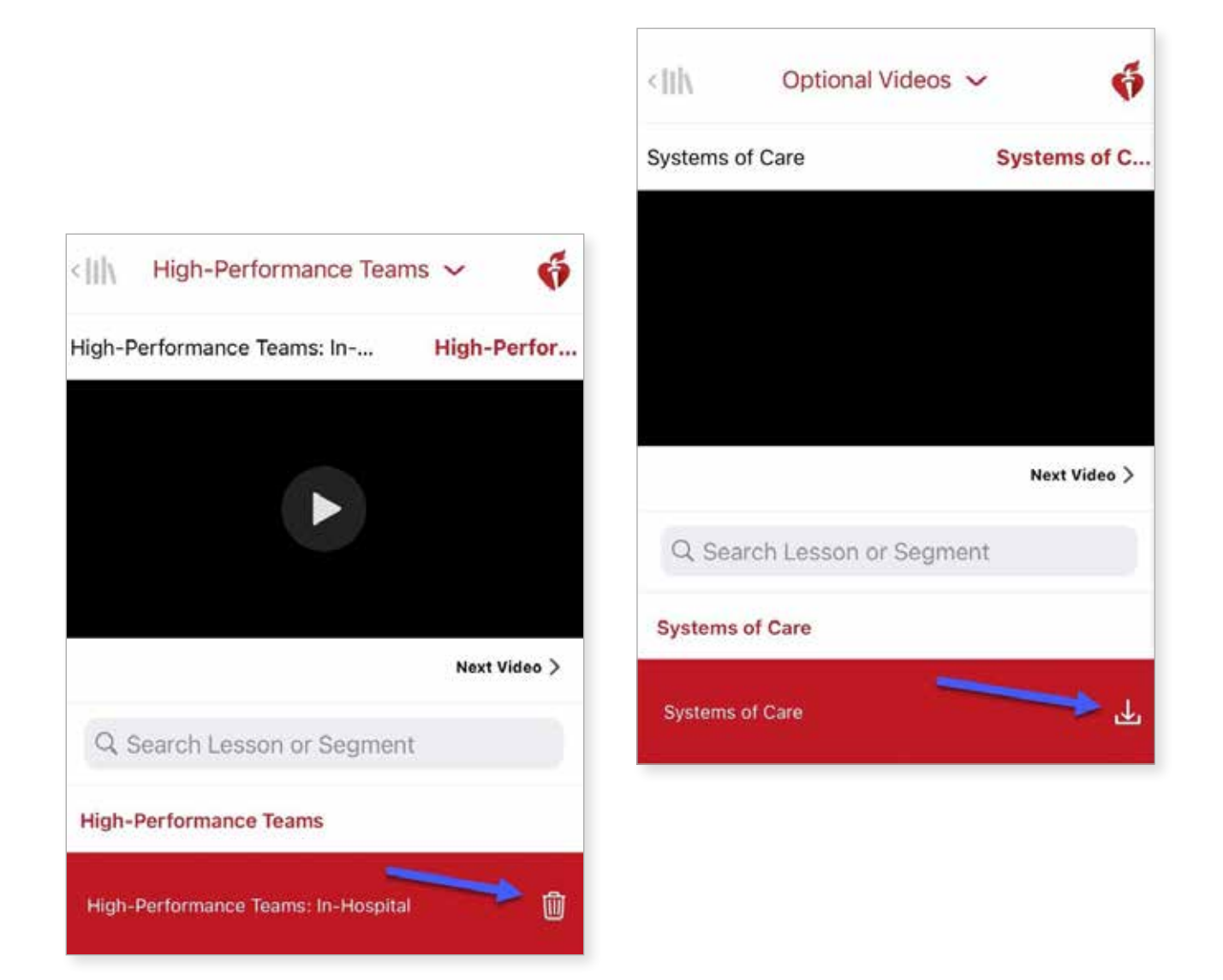

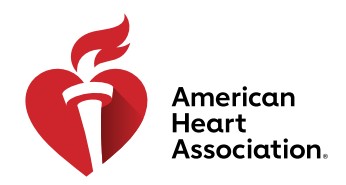

## تثبيت تطبيق eBooks على نظام التشغيل Windows

- 1. سجِّل الدخول إلى eBooks.Heart.org باستخدام بيانات اعتماد تسجيل الدخول الخاصة بك لدى جمعية القلب الأمريكية.
  - انقر فوق الزر "تنزيل تطبيق Reader" الموجود أعلى يمين الصفحة.
  - اتبع التعليمات لتثبيت التطبيق. وستظهر أيقونة التطبيق على سطح المكتب بعد نجاح التثبيت.

| اختر الله                                                     | RNING SIGNS        | VOLUNTEER                   | ş      |
|---------------------------------------------------------------|--------------------|-----------------------------|--------|
| الصفحة الرئيسية المتجر الرف المساعدة                          | e<br><sub>Am</sub> | Books<br>erican Heart Assoc | iation |
| تنزیل تطبیق AHA eBook Reader                                  | •                  | ل كود الوصول                | إدخال  |
| بحث أنا الفئة<br>بحث عن عنوان في الكتالوج Q فلترة حسب < All < |                    | الوج                        | الكت   |

### تثبيت تطبيق eBooks على نظام التشغيل Mac

- .1 افتح تطبيق App Store على جهازك الذي يعمل بنظام Mac.
- ابحث عن "AHA eBooks" في شريط البحث الموجود في الزاوية العلوية اليمني.
  - حدّد الزر "شراء" الموجود بجوار أيقونة التطبيق.

|                                 | Featured | Top Charts | Categories | Purchased | Updates | Q aha ebooks |
|---------------------------------|----------|------------|------------|-----------|---------|--------------|
| Search Results for "aha ebooks" |          |            |            |           |         | 1            |

سيظهر التطبيق في "التطبيقات" بعد نجاح التنزيل.

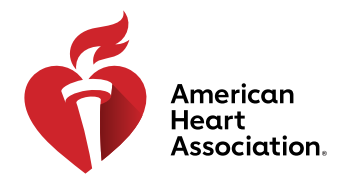

## تنزيل عناوين الكتب الإلكترونية إلى "مساحة تخزين الكتب" على أنظمة التشغيل Windows وMac

- افتح تطبيق AHA eBooks وسجّل الدخول باستخدام بيانات اعتماد تسجيل الدخول الخاصة بك لدى جمعية القلب الأمريكية. وسيتم تلقائيًا وضع جميع عناوين الكتب التي تم شراؤها في "مساحة تخزين الكتب" لديك.
  - ٤. للتنزيل على جهاز الكمبيوتر لديك:
- أ. في "طريقة عرض الصور المصغّرة"، انقر فوق أيقونة "التنزيل" الرمادية على العنوان الذي ترغب في قراءته. وسيختفي الرمز عند اكتمال التنزيل.

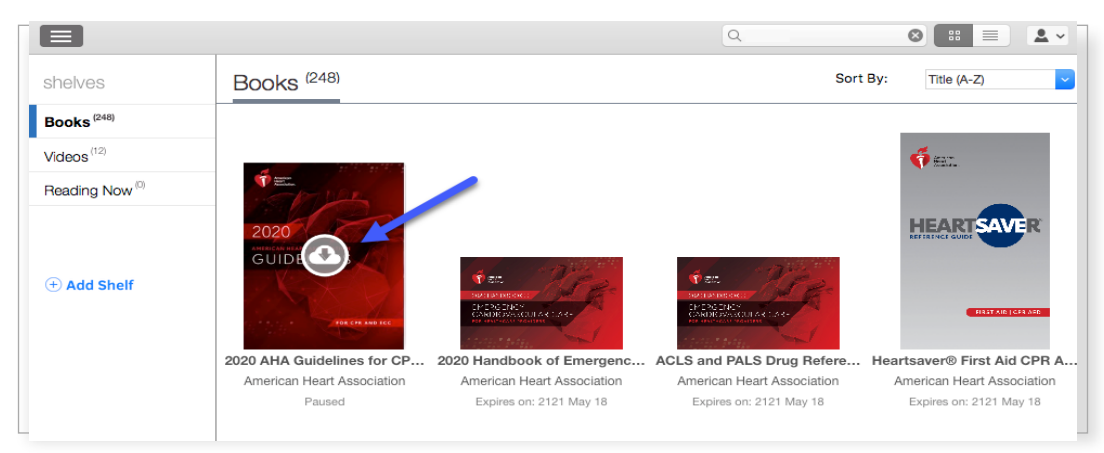

ب. في طريقة عرض "القائمة"، انقر فوق الزر "تنزيل" الموجود بجوار العنوان. وسيتغير الزر ليصبح "قراءة" عند اكتمال التنزيل.

|                 |                                                          | ٩ |          | 8 ::        | <b>.</b> ~ |
|-----------------|----------------------------------------------------------|---|----------|-------------|------------|
| shelves         | Books <sup>(9)</sup>                                     |   | Sort By: | Title (A-Z) | ~          |
| Books (248)     | 2020 Handbook of Emergency Cardiovascular Care for Healt |   |          |             |            |
| Videos (12)     | • New                                                    |   |          |             |            |
| Reading Now (0) |                                                          |   |          |             |            |
| + Add Shelf     | ACLS and PALS Drug Reference Guide                       |   |          |             |            |
| _               | Heartsaver® First Aid CPR AED Digital Reference Guide    |   |          |             |            |

\*ملحوظة: يلزم الاتصال بالإنترنت من أجل عملية تنزيل الكتب الإلكترونية لجمعية القلب الأمريكية. وبعد تنزيل الكتب إلى التطبيق بنجاح، سيتمكن المستخدم من عرض الكتاب في تطبيق AHA eBooks دون الاتصال بالإنترنت.

تعليمات عرض الكتب الإلكترونية ومقاطع الفيديو الرقمية

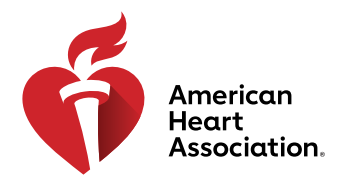

# قراءة الكتاب الإلكتروني على جهاز آيفون أو آيباد (يعمل بنظام iOS)

- 1. افتح تطبيق App Store على جهازك وابحث عن "AHA eBooks" في شريط البحث.
- بجوار تطبيق AHA eBook Reader، حدِّد الزر "شراء" لتنزيل التطبيق على جهازك.

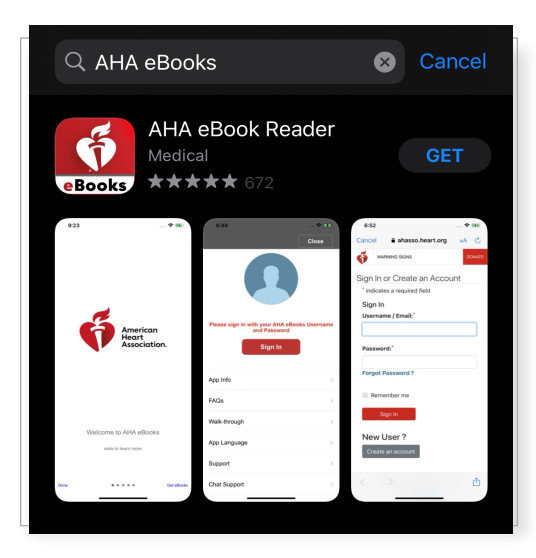

- 3. افتح التطبيق وسجِّل الدخول إلى حسابك باستخدام بيانات اعتماد تسجيل الدخول الخاصة بك لدى جمعية القلب الأمريكية. وسيتم فتح "مساحة تخزين الكتب" لديك، والتي تضم العناوين التي تم شراؤها، بعد نجاح تسجيل الدخول.
  - اضغط على الكتاب الإلكتروني الذي ترغب في قراءته لتنزيله إلى جهازك من أجل عرضه دون الاتصال بالإنترنت.

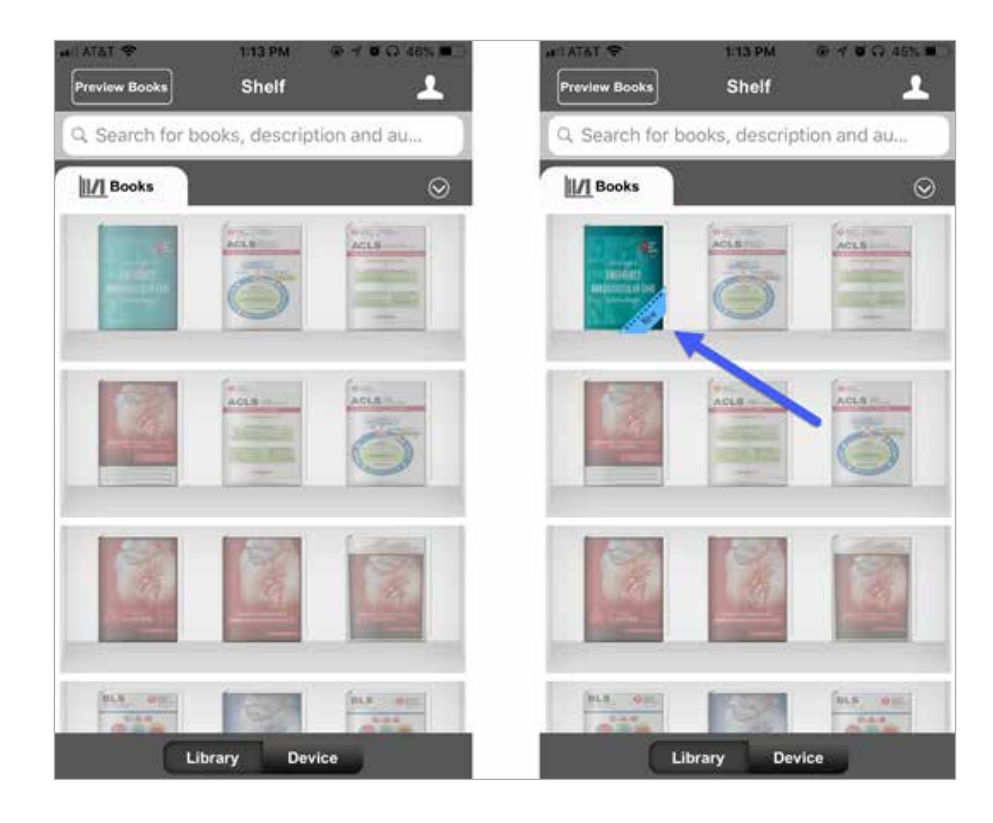

تعليمات عرض الكتب الإلكترونية ومقاطع الفيديو الرقمية

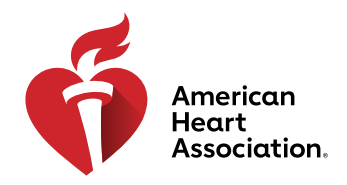

### قراءة الكتاب الإلكتروني على جهازك الذي يعمل بنظام Android

- 1. افتح تطبيق Google Play على جهازك وابحث عن "AHA eBooks" في شريط البحث.
  - بجوار تطبيق AHA eBook Reader، حدّد الزر "تثبيت" لتنزيل التطبيق إلى جهازك.

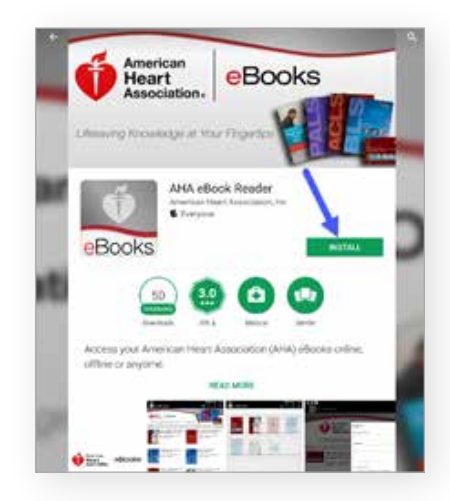

- 3. بمجرد التثبيت، افتح التطبيق وسجّل الدخول إلى حسابك باستخدام بيانات اعتماد تسجيل الدخول الخاصة بك لدى جمعية القلب الأمريكية.
  - 4. انقر فوق أيقونة "مساحة تخزين الكتب". وسيتم تلقائيًا وضع جميع الكتب الإلكترونية التي تم شراؤها في علامة التبويب هذه.
    - 5. اضغط على الكتاب الإلكتروني الذي ترغب في قراءته لتنزيله إلى جهازك من أجل عرضه دون الاتصال بالإنترنت.

| ¥00              |         |         | 4.4. 6103 | EETINE HOO_     | ₩ © 0 |               | f 4 2 101 8 8 12 PM |        |  |
|------------------|---------|---------|-----------|-----------------|-------|---------------|---------------------|--------|--|
| Aria elocal Road | aa      | ۵       | 9 C       | And alloca flag | ster  | ø             | 9 0                 | :      |  |
| Id tota          |         |         |           | II.C. Banks     |       |               |                     |        |  |
| - 44             |         |         | 1.87      | (26 ) + A4      |       |               | 103                 | 8.428  |  |
|                  |         | -       |           |                 |       |               |                     |        |  |
| 13               | <u></u> | 10.     | in.       |                 | -     | -<br>Tita<br> |                     |        |  |
| -                |         | O       | 0         |                 |       | 0             | C                   | 2      |  |
| õ                |         |         |           | ð               |       |               | 1                   |        |  |
|                  |         |         | 1 and     |                 |       | R             | 1                   |        |  |
| -                | -       | States. | 10.0      |                 | -     | 1000          | 16.6                | + 11 T |  |

اضغط على الكتاب الإلكتروني بعد اكتمال تنزيله لقراءته.

\*ملحوظة: يجب إجراء جميع عمليات الشراء الإلكترونية من خلال متصفح الإنترنت على جهازك. يتعذر إجراء عمليات شراء الكتب الإلكترونية لجمعية القلب الأمريكية عبر تطبيق AHA Books. سنتم مزامنة جميع عمليات الشراء التي تمت من خلال www.ShopCPR.Heart.org مع تطبيق AHA eBooks على جهازك المحمول أو الكمبيوتر المكتبي لديك عند تسجيل الدخول. وستكون بيانات اعتماد الحساب متماثلة على www.eBooks.Heart.org وعلى التطبيق الموجود على الكمبيوتر المكتبي لديك وهاتفك المحمول. تأكد من استخدام معلومات تسجيل الدخول نفسها من الحساب الذي أنشأته على AHA eBooks للممان ولي معرول إلى حسابك في تطبيق AHA eBooks لحمول منا معلومات معليات الشراء لديك بشكل صحيح.